# Verify IP Device Tracking Post-MAB Configuration on Switch

## Contents

| Introduction                                        |
|-----------------------------------------------------|
| <u>Prerequisites</u>                                |
| Requirements                                        |
| Components Used                                     |
| <u>Diagram</u>                                      |
| Background Information                              |
| <u>Configuration</u>                                |
| Configuration in C1000                              |
| Configuration in ISE                                |
| Step 1. Add Device                                  |
| Step 2. Add Endpoint                                |
| Step 3. Add Policy Set                              |
| Step 4. Add Authentication Policy                   |
| Step 5. Add Authorization Policy                    |
| <u>Verify</u>                                       |
| Before Configuration of MAB                         |
| After Configuration of MAB                          |
| Step 1. Before MAB Authentication                   |
| Step 2. After MAB Authentication                    |
| Step 3. Confirm Authentication Session              |
| Step 4. Confirm Radius Live Log                     |
| Step 5. Confirm Packet Detail of IP Device Tracking |
| Problem                                             |
| Possible Solutions                                  |
| 1. Delay the Sending of ARP Probes                  |
| 2. Config Auto-Source for ARP Probes                |
| Pattern 1. IP of SVI is Configured                  |
| Pattern 2. IP of SVI is Not Configured              |
| 3. Forcibly Disable IP Device Tracking              |
| <u>Reference</u>                                    |

# Introduction

This document describes the behavior of IP device tracking after MAB config and possible solutions for communication issue after MAB authentication.

# Prerequisites

## Requirements

Cisco recommends that you have knowledge of these topics:

- Configuration of Cisco Identity Services Engine
- Configuration of Cisco Catalyst

### **Components Used**

The information in this document is based on these software and hardware versions:

- Identity Services Engine Virtual 3.3 Patch 1
- C1000-48FP-4G-L 15.2(7)E9

The information in this document was created from the devices in a specific lab environment. All of the devices used in this document started with a cleared (default) configuration. If your network is live, ensure that you understand the potential impact of any command.

## Diagram

This document introduces the configuration and verification for MAB authentication on this diagram.

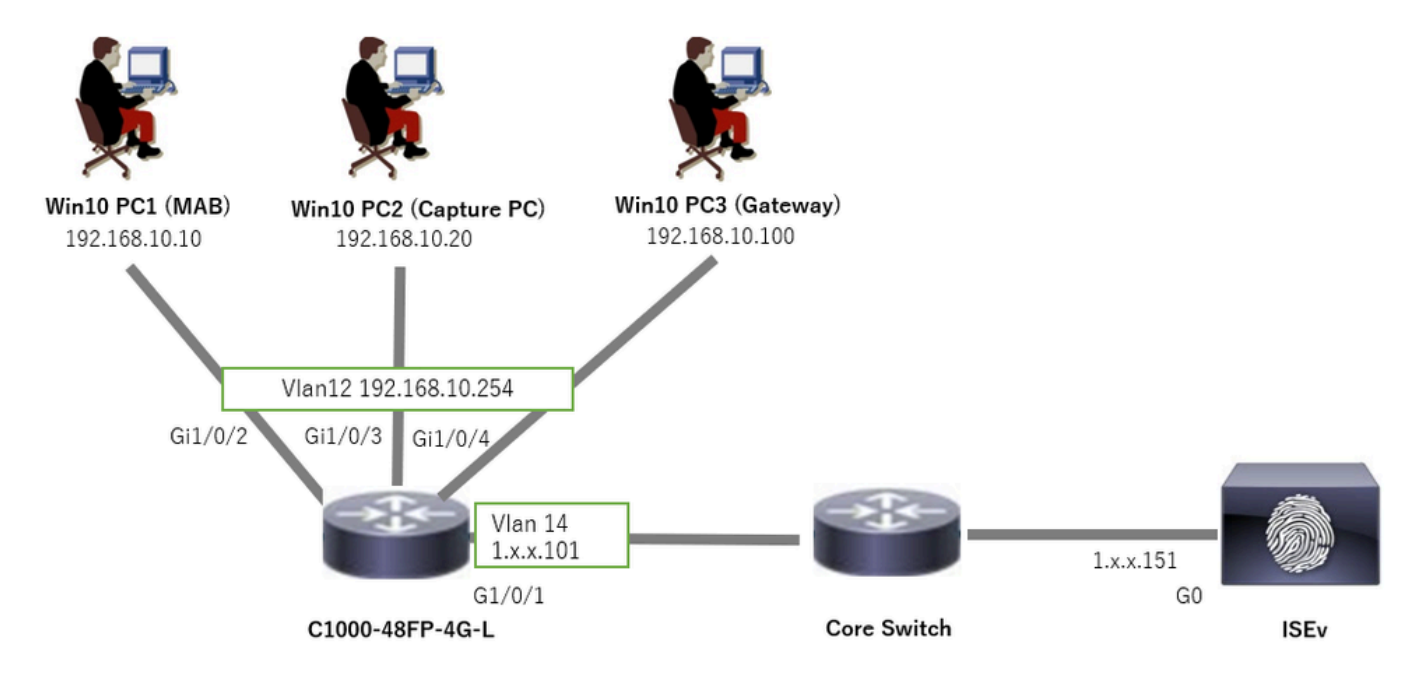

Network Diagram

## **Background Information**

Even though MAB authentication succeeds, after rebooting (or unplugging and replugging the cable) Win10 PC1, it cannot ping the gateway (Win10 PC3) successfully. This unexpected behavior is due to an IP address conflict on Win10 PC1.

IP device tracking and its ARP probes is enabled by default on the interface which is configured MAB. When Windows PC are connected to a Catalyst Switch with IP device tracking enabled, there is a possibility that the Windows side detects an IP address conflict. This occurs because an ARP Probe (with a sender IP address of 0.0.0.0) is received during the detection window of this mechanism, it is treated as an IP address conflict.

## Configuration

This configuration example demonstrates the behavior of IP device tracking after MAB configuration.

#### **Configuration in C1000**

This is the minimal configuration in C1000 CLI.

aaa new-model radius server ISE33 address ipv4 1.x.x.191 key cisco123 aaa group server radius AAASERVER server name ISE33 aaa authentication dot1x default group AAASERVER aaa authorization network default group AAASERVER aaa accounting dot1x default start-stop group AAASERVER dot1x system-auth-control interface Vlan12 ip address 192.168.10.254 255.255.255.0 interface Vlan14 ip address 1.x.x.101 255.0.0.0 interface GigabitEthernet1/0/1 Switch port access vlan 14 Switch port mode access interface GigabitEthernet1/0/3 Switch port access vlan 12 Switch port mode access interface GigabitEthernet1/0/4 Switch port access vlan 12 Switch port mode access interface GigabitEthernet1/0/2 Switch port access vlan 12 Switch port mode access authentication host-mode multi-auth authentication port-control auto spanning-tree portfast edge mab // for packet capture monitor session 1 source interface Gi1/0/2

monitor session 1 destination interface Gi1/0/3

### **Configuration in ISE**

#### Step 1. Add Device

Navigate to Administration > Network Devices, click Add button to add C1000 device.

- Name : C1000
- **IP Address** : 1.x.x.101

| ≡   | dentity Services E   | Engine                                   |               | Administration / Network Resources |                          |                   |              |                         |              |              |
|-----|----------------------|------------------------------------------|---------------|------------------------------------|--------------------------|-------------------|--------------|-------------------------|--------------|--------------|
| Щ   | Bookmarks            | Network Devices                          | Network Devic | e Groups N                         | etwork Device Profiles   | External RADIUS S | Servers      | RADIUS Server Sequences | NAC Managers | External MDM |
| 11  | Dashboard            | Network Devices                          |               | Network Devices Lis                | st > New Network Device  |                   |              |                         |              |              |
| 11  | Context Visibility   | Default Device<br>Device Security Settin | 105           | Network Devic                      | ces                      |                   |              |                         |              |              |
| *   | Operations           |                                          | Ĩ             | Name                               | C1000                    |                   |              |                         |              |              |
| 0   | Policy               |                                          |               | Description                        |                          |                   |              |                         |              |              |
| 20  | Administration       |                                          |               | - Janihoan                         |                          |                   |              |                         |              |              |
| ń   | Work Centers         |                                          |               | IP Addres                          | s tip:                   | 101 / 22          | 8            |                         |              |              |
| (   |                      |                                          | I             |                                    |                          | 52 0              | Ŷ            |                         |              |              |
| (3) | Interactive Features |                                          |               | Device Profile                     | tte Cisco                | × ()              |              |                         |              |              |
|     |                      |                                          |               | Model Name                         |                          | ~                 |              |                         |              |              |
|     |                      |                                          |               |                                    |                          |                   |              |                         |              |              |
|     |                      |                                          |               | Software Versio                    | n                        | ~                 |              |                         |              |              |
|     |                      |                                          |               | Network Device                     | Group                    |                   |              |                         |              |              |
|     |                      |                                          |               | Location                           | All Locations            | ~                 | Set To Defau | ult                     |              |              |
|     |                      |                                          |               | IPSEC                              | Is IPSEC Device          | ~                 | Set To Defau | ult                     |              |              |
|     |                      |                                          |               | Device Type                        | All Device Types         | ~                 | Set To Defau | ult                     |              |              |
|     |                      |                                          |               | 🗹 🗸 RAD                            | IUS Authentication Setti | ngs               |              |                         |              |              |
|     |                      |                                          |               | RADIUS                             | UDP Settings             |                   |              |                         |              |              |
|     |                      |                                          |               | Protocol                           | RADIUS                   |                   |              |                         |              |              |
|     |                      |                                          |               | Shared S                           | iecret cisco123          |                   | Hide         |                         |              |              |

Add Device

### Step 2. Add Endpoint

Navigate to **Context Visibility > Endpoints**, click **Add** button to add MAC of Endpoint.

| $\equiv$ $ ightarrow$ Identity Services Engine | Context Visibility / Endnoints              | 🛦 transmissi tanan 20 part Q 🛕 🛞 Q      |
|------------------------------------------------|---------------------------------------------|-----------------------------------------|
| Ecokmarks Authentication BYOD Compilat         | Add Endpoint                                | × Hardware SG Endpoints More - Manage - |
| 2 Dashboard                                    | <ul> <li>General Attributes</li> </ul>      | Hide Charts                             |
| Context Visibility                             | Mac Address*<br>B4:96:91:17:17:00           | C NETWORK DEVICES      C                |
| * Operations                                   | Description                                 | ata available. No data available.       |
| Policy                                         |                                             |                                         |
| Administration                                 |                                             |                                         |
| AII Work Centers                               | Static Assignment Static Group Assignment   |                                         |
|                                                | Policy Assignment Identity Group Assignment |                                         |
| Interactive Features                           | Unknown Unknown U                           |                                         |
|                                                | Cancel                                      |                                         |

Add Endpoint

### Step 3. Add Policy Set

Navigate to **Policy > Policy Sets**, click + to add a policy set.

- Policy Set Name : C1000\_MAB
- **Description** : for mab test
- Conditions : Wired\_MAB

• Allowed Protocols / Server Sequence : Default Network Access

| ≡  | admite Identity Services En | gine   |        |                 |                    |     | Policy / Policy Sets |        | A Evan     | ation Mode | 🔲 Days      | ۹      | ۵     | 0           | ۵    | ۹ |
|----|-----------------------------|--------|--------|-----------------|--------------------|-----|----------------------|--------|------------|------------|-------------|--------|-------|-------------|------|---|
| н  | Bookmarks                   | Policy | Sets   |                 |                    |     |                      |        | Reset      | Rese       | t Policyset | Hitcou | unts  |             | Save |   |
| 51 | Dashboard                   | ۲      | Status | Policy Set Name | Description        |     | Conditions           | Allowe | d Protoco  | ls / Serve | r Sequend   | e Hi   | its A | ctions      | View |   |
| 명  | Context Visibility          | Q      | Search |                 |                    |     |                      |        |            |            |             |        |       |             |      |   |
| *  | Operations                  |        | •      | C1000 MAB       | for main text      | - 1 | E Wred MAR           | Defau  | It Networl | Access     | a v4        |        |       | <i>1</i> 83 |      |   |
| 0  | Policy                      |        | - 1    |                 |                    |     |                      |        |            |            |             |        |       | 181         | · ·  |   |
| 8. | Administration              |        | ٥      | Default         | Default policy set |     |                      | Defau  | lt Network | Access     | +           | 0      |       | ¢۶          | >    |   |
| d. | Work Centers                |        |        |                 |                    |     |                      |        |            |            |             |        |       |             |      |   |
|    |                             |        |        |                 |                    |     |                      |        |            |            |             | Ret    | set   |             | Save |   |

Add Policy Set

r

#### Step 4. Add Authentication Policy

Navigate to Policy Sets, click C1000\_MAB to add an authentication policy.

- Rule Name : MAB\_authentication
- Conditions : Wired\_MAB
- Use : Internal Endpoints

٦

| Hits Actio | ions |
|------------|------|
|            |      |
|            |      |
|            |      |
| 403        | ¢    |
|            |      |
| • \$}      | -    |
|            | • 40 |

Add Authentication Policy

#### Step 5. Add Authorization Policy

Navigate to Policy Sets, click C1000\_MAB to add an authorization policy.

- **Rule Name** : MAB\_authorization
- Conditions : Network\_Access\_Authentication\_Passed
- **Results** : PermitAccess

|                      |                                      | Results        |                      |      |         |
|----------------------|--------------------------------------|----------------|----------------------|------|---------|
| (+) Status Rule Name | Conditions                           | Profiles       | Security Groups      | Hits | Actions |
| Q Search             |                                      |                |                      |      |         |
| MAB_authorization    | Network_Access_Authentication_Passed | PermitAccess × | V + Select from list | 0+   | ¢۵      |
| O Default            |                                      | DenyAccess     | Select from list     |      | (2)     |

Add Authorization Policy

Verify

### **Before Configuration of MAB**

Run show ip device tracking all command to confirm that IP device tracking feature is disabled.

<#root>
Switch #
show ip device tracking all
Global IP Device Tracking for clients =
Disabled
IP Address MAC Address Vlan Interface Probe-Timeout State Source

### After Configuration of MAB

#### **Step 1. Before MAB Authentication**

Run show ip device tracking all command to confirm that IP device tracking feature is enabled.

```
Total number interfaces enabled: 1
Enabled interfaces:
Gi1/0/2
```

#### **Step 2. After MAB Authentication**

Initialize MAB authentication from Win10 PC1 and run show ip device tracking all command to confirm the status of IP device tracking on GigabitEthernet1/0/2.

<#root> Switch # show ip device tracking all Global IP Device Tracking for clients = Enabled Global IP Device Tracking Probe Count = 3 Global IP Device Tracking Probe Interval = 30 Global IP Device Tracking Probe Delay Interval = 0 \_\_\_\_\_ IP Address MAC Address Vlan Interface Probe-Timeout State Source \_\_\_\_\_ \_\_\_\_\_ 192.168.10.10 b496.9115.84cb 12 GigabitEthernet1/0/2 30 ACTIVE ARP

Total number interfaces enabled: 1 Enabled interfaces: Gi1/0/2

#### Step 3. Confirm Authentication Session

Run show authentication sessions interface GigabitEthernet1/0/2 details command to confirm the MAB authentication session.

<#root>

Switch #

show authentication sessions interface GigabitEthernet1/0/2 details

```
Interface: GigabitEthernet1/0/2
MAC Address: b496.9115.84cb
IPv6 Address: Unknown
IPv4 Address: 192.168.10.10
User-Name: B4-96-91-15-84-CB
Status: Authorized
Domain: DATA
Oper host mode: multi-auth
Oper control dir: both
Session timeout: N/A
Restart timeout: N/A
Periodic Acct timeout: N/A
Session Uptime: 114s
Common Session ID: 01C200650000001D62945338
Acct Session ID: 0x000000F
Handle: 0xBE000007
Current Policy: POLICY_Gi1/0/2
```

Local Policies:

```
Service Template: DEFAULT_LINKSEC_POLICY_SHOULD_SECURE (priority 150)
Server Policies:
Method status list:
Method State
mab Authc Success
```

#### Step 4. Confirm Radius Live Log

Navigate to **Operations > RADIUS > Live Logs**in ISE GUI, confirm the live log for MAB authentication.

| velogs Live Sessions           |           |                                  |       |                   |                   |                  |                                 |                              |                        |                  |                                  |  |
|--------------------------------|-----------|----------------------------------|-------|-------------------|-------------------|------------------|---------------------------------|------------------------------|------------------------|------------------|----------------------------------|--|
| Misconfigured Supplicants 🕓    |           | Misconfigured Network Devices () |       |                   |                   | RADIU            | IS Drops 🕕                      | Client Stopped Resp          |                        | Repeat Counter 🕕 |                                  |  |
| 0                              |           |                                  | 0     | 0 0               |                   |                  | 1                               |                              |                        | 0                |                                  |  |
| හි 🖯 Reset Repear Counts රැගින | iori To 🗸 |                                  |       |                   |                   |                  |                                 |                              | Never V Latest         | 20 records 🧹     | Within<br>Last 3 hours<br>Filter |  |
| Time                           | Status    | Details                          | Repea | Identity          | Endpoint ID       | Endpoint Profile | Authentication Policy           | Authorization Policy         | Authorization Profiles | IP Address       | Network De                       |  |
| ×                              | ~         |                                  |       | Identity          | Endpoint ID       | Endpoint Profile | Authentication Policy           | Authorization Policy         | Authorization Profiles | IP Address       | Network Devic                    |  |
| Feb 25, 2024 04:32:06.437 PM   | •         | à                                | 0     | 84:96:91:15:84:CB | 84:96:91:15:84:CB | Intel-Device     | C1000_MAB >> MAB_authentication | C1000_MAB >> MAB_authorizati | PermitAccess           | 192.168.10.10    |                                  |  |
| Feb 25, 2024 04:32:05.396 PM   |           | à                                |       | 84:96:91:15:84:C8 | 84:96:91:15:84:CB | Intel-Device     | C1000_MAB >> MAB_authentication | C1000_MAB >> MAB_authorizati | PermitAccess           | 192.168.10.10    | C1000                            |  |

#### Step 5. Confirm Packet Detail of IP Device Tracking

Run show interfaces GigabitEthernet1/0/2 command to confirm the MAC address of GigabitEthernet1/0/2.

<#root> Switch # show interfaces GigabitEthernet1/0/2 GigabitEthernet1/0/2 is up, line protocol is up (connected) Hardware is Gigabit Ethernet, address is 3c41.0e4f.1782 (bia 3c41.0e4f.1782)

In the packet capture, confirm that ARP probes are sent by GigabitEthernet1/0/2 every 30s.

|                     | _                 |                   |     |                                          |
|---------------------|-------------------|-------------------|-----|------------------------------------------|
| 74 01:26:01.357866  | 3c:41:0e:4f:17:82 | IntelCor_15:84:cb | ARP | 60 Who has 192.168.10.10? Tell 0.0.0.0   |
| 75 01:26:01.357988  | IntelCor_15:84:cb | 3c:41:0e:4f:17:82 | ARP | 60 192.168.10.10 is at b4:96:91:15:84:cb |
| 113 01:26:30.825787 | 3c:41:0e:4f:17:82 | IntelCor_15:84:cb | ARP | 60 Who has 192.168.10.10? Tell 0.0.0.0   |
| 114 01:26:30.825919 | IntelCor_15:84:cb | 3c:41:0e:4f:17:82 | ARP | 60 192.168.10.10 is at b4:96:91:15:84:cb |
| 138 01:26:59.688695 | 3c:41:0e:4f:17:82 | IntelCor_15:84:cb | ARP | 60 Who has 192.168.10.10? Tell 0.0.0.0   |
| 139 01:26:59.688876 | IntelCor_15:84:cb | 3c:41:0e:4f:17:82 | ARP | 60 192.168.10.10 is at b4:96:91:15:84:cb |
| 158 01:27:28.392691 | 3c:41:0e:4f:17:82 | IntelCor_15:84:cb | ARP | 60 Who has 192.168.10.10? Tell 0.0.0.0   |
| 159 01:27:28.392910 | IntelCor_15:84:cb | 3c:41:0e:4f:17:82 | ARP | 60 192.168.10.10 is at b4:96:91:15:84:cb |
| 179 01:27:57.827636 | 3c:41:0e:4f:17:82 | IntelCor_15:84:cb | ARP | 60 Who has 192.168.10.10? Tell 0.0.0.0   |
| 180 01:27:57.827784 | IntelCor_15:84:cb | 3c:41:0e:4f:17:82 | ARP | 60 192.168.10.10 is at b4:96:91:15:84:cb |
|                     |                   |                   |     |                                          |

ARP Probes

In the packet capture, confirm that the sender IP address of ARP Probes are 0.0.0.0.

Wireshark · Packet 74 · pciPassthru0

```
> Frame 74: 60 bytes on wire (480 bits), 60 bytes captured (480 bits) on interface 0
> Ethernet II, Src: 3c:41:0e:4f:17:82 (3c:41:0e:4f:17:82), Dst: IntelCor_15:84:cb (b4:96:91:15:84:cb)
> Address Resolution Protocol (request)
    Hardware type: Ethernet (1)
    Protocol type: IPv4 (0x0800)
    Hardware size: 6
    Protocol size: 4
    Opcode: request (1)
    Sender MAC address: 3c:41:0e:4f:17:82 (3c:41:0e:4f:17:82)
    Sender IP address: 0.0.00
    Target MAC address: IntelCor_15:84:cb (b4:96:91:15:84:cb)
    Target IP address: 192.168.10.10
```

Detail of ARP Probes

### Problem

There is a possibility that the IP device tracking feature of the Catalyst Switch could cause an IP address conflict on a Windows PC when it sends an ARP Probe with a sender IP address of 0.0.0.0.

## **Possible Solutions**

Please refer to <u>Troubleshoot Duplicate IP Address 0.0.0.0 Error Messages</u> for possible solutions. Here are examples of each solution tested in a Cisco lab for further details.

### 1. Delay the Sending of ARP Probes

Run ip device tracking probe delay <1-120> command to delay the sending of ARP probes from Switch. This command does not allow a Switch to send a probe for <1-120> seconds when it detects a link UP/flap, which minimizes the possibility to have the probe sent while the host on the other side of the link checks for duplicate IP addresses.

This is an example to config the delay of ARP probe for 10s.

Switch (config)#ip device tracking probe delay 10

Run show ip device tracking all command to confirm the setting of delay.

<#root>

```
Switch #show ip device tracking all
Global IP Device Tracking for clients = Enabled
Global IP Device Tracking Probe Count = 3
Global IP Device Tracking Probe Interval = 30
Global IP Device Tracking Probe Delay Interval = 10
```

Total number interfaces enabled: 1 Enabled interfaces: Gi1/0/2

#### 2. Config Auto-Source for ARP Probes

Run ip device tracking probe auto-source fallback <host-ip> <mask> [override] command to change the source IP address for ARP Probes. With this command, the IP source of ARP Probes is not be 0.0.0.0, but it is the IP address of Switch Virtual Interface (SVI) in the VLAN where the host resides, or it is automatically calculated if the SVI does not have an IP address set.

This is an example to config the  $\langle \text{host-ip} \rangle$  to 0.0.0200.

Switch (config)#ip device tracking probe auto-source fallback 0.0.0.200 255.255.255.0 override

#### Pattern 1. IP of SVI is Configured

In this document, since the SVI IP address (the IP address of vlan12) is set for the interface (GigabitEthernet1/0/2) performing MAB authentication, the source IP address for the ARP probe is changed to 192.168.10.254.

Run show ip device tracking all command to confirm the setting of auto source.

<#root>

```
Switch #show ip device tracking all
Global IP Device Tracking for clients = Enabled
Global IP Device Tracking Probe Count = 3
Global IP Device Tracking Probe Interval = 30
Global IP Device Tracking Probe Delay Interval = 0
IP Device Tracking Probe Auto Source = Enabled
Probe source IP selection order: SVI,Fallback 0.0.0.200 255.255.255.0
IP Address MAC Address Vlan Interface Probe-Timeout State Source
192.168.10.10 b496.9115.84cb 12 GigabitEthernet1/0/2 30 ACTIVE ARP
Total number interfaces enabled: 1
Enabled interfaces:
Gi1/0/2
```

In the packet capture, confirm that ARP probes are sent by GigabitEthernet1/0/2 every 30s.

| 102 13:31:03.121397 3c:41:0e:4f:17:c1 | IntelCor_15:84:cb | ARP | 60 Who has 192.168.10.10? Tell 192.168.10.254 |
|---------------------------------------|-------------------|-----|-----------------------------------------------|
| 103 13:31:03.121608 IntelCor_15:84:cb | 3c:41:0e:4f:17:c1 | ARP | 60 192.168.10.10 is at b4:96:91:15:84:cb      |
| 123 13:31:33.006355 3c:41:0e:4f:17:c1 | IntelCor_15:84:cb | ARP | 60 Who has 192.168.10.10? Tell 192.168.10.254 |
| 124 13:31:33.006502 IntelCor_15:84:cb | 3c:41:0e:4f:17:c1 | ARP | 60 192.168.10.10 is at b4:96:91:15:84:cb      |
| 144 13:32:01.534263 3c:41:0e:4f:17:c1 | IntelCor_15:84:cb | ARP | 60 Who has 192.168.10.10? Tell 192.168.10.254 |
| 145 13:32:01.534377 IntelCor_15:84:cb | 3c:41:0e:4f:17:c1 | ARP | 60 192.168.10.10 is at b4:96:91:15:84:cb      |
| 163 13:32:30.386323 3c:41:0e:4f:17:c1 | IntelCor_15:84:cb | ARP | 60 Who has 192.168.10.10? Tell 192.168.10.254 |
| 164 13:32:30.386325 IntelCor_15:84:cb | 3c:41:0e:4f:17:c1 | ARP | 60 192.168.10.10 is at b4:96:91:15:84:cb      |
| 182 13:32:59.104148 3c:41:0e:4f:17:c1 | IntelCor_15:84:cb | ARP | 60 Who has 192.168.10.10? Tell 192.168.10.254 |
| 183 13:32:59.104318 IntelCor 15:84:cb | 3c:41:0e:4f:17:c1 | ARP | 60 192.168.10.10 is at b4:96:91:15:84:cb      |

ARP Probes

In the packet capture, confirm that the sender IP address of ARP Probes are 192.168.10.254 which is the IP of SVI (vlan 12).

🚄 Wireshark · Packet 102 · pciPassthru0

```
> Frame 102: 60 bytes on wire (480 bits), 60 bytes captured (480 bits) on interface 0
> Ethernet II, Src: 3c:41:0e:4f:17:c1 (3c:41:0e:4f:17:c1), Dst: IntelCor_15:84:cb (b4:96:91:15:84:cb)
> Address Resolution Protocol (request)
Hardware type: Ethernet (1)
Protocol type: IPv4 (0x0800)
Hardware size: 6
Protocol size: 4
Opcode: request (1)
Sender IP address: 3c:41:0e:4f:17:c1 (3c:41:0e:4f:17:c1)
Sender IP address: 192.168.10.254
Target IP address: IntelCor_15:84:cb (b4:96:91:15:84:cb)
Target IP address: 192.168.10.10
```

Detail of ARP Probes

#### Pattern 2. IP of SVI is Not Configured

In this document, as the destination for the ARP probe is 192.168.10.10/24, if the SVI IP address is not configured, the source IP address is 192.168.10.200.

Delete the IP address of SVI.

Switch (config)#int vlan 12 Switch (config-if)#no ip address

Run show ip device tracking all command to confirm the setting of auto source.

<#root>

```
Switch #show ip device tracking all
Global IP Device Tracking for clients = Enabled
Global IP Device Tracking Probe Count = 3
Global IP Device Tracking Probe Interval = 30
Global IP Device Tracking Probe Delay Interval = 0
IP Device Tracking Probe Auto Source = Enabled
Probe source IP selection order: SVI,Fallback 0.0.0.200 255.255.255.0
```

IP Address MAC Address Vlan Interface Probe-Timeout State Source

192.168.10.10 b496.9115.84cb 12 GigabitEthernet1/0/2 30 ACTIVE ARP

Total number interfaces enabled: 1 Enabled interfaces: Gi1/0/2

In the packet capture, confirm that ARP probes are sent by GigabitEthernet1/0/2 every 30s.

| 176 13:39:00.167788 3c:41:0e:4f:17:82 | IntelCor_15:84:cb | ARP | 60 Who has 192.168.10.10? Tell 192.168.10.200 |
|---------------------------------------|-------------------|-----|-----------------------------------------------|
| 177 13:39:00.167975 IntelCor_15:84:cb | 3c:41:0e:4f:17:82 | ARP | 60 192.168.10.10 is at b4:96:91:15:84:cb      |
| 196 13:39:29.131512 3c:41:0e:4f:17:82 | IntelCor_15:84:cb | ARP | 60 Who has 192.168.10.10? Tell 192.168.10.200 |
| 197 13:39:29.131616 IntelCor_15:84:cb | 3c:41:0e:4f:17:82 | ARP | 60 192.168.10.10 is at b4:96:91:15:84:cb      |
| 217 13:39:58.724683 3c:41:0e:4f:17:82 | IntelCor_15:84:cb | ARP | 60 Who has 192.168.10.10? Tell 192.168.10.200 |
| 218 13:39:58.724858 IntelCor_15:84:cb | 3c:41:0e:4f:17:82 | ARP | 60 192.168.10.10 is at b4:96:91:15:84:cb      |
| 238 13:40:27.746620 3c:41:0e:4f:17:82 | IntelCor_15:84:cb | ARP | 60 Who has 192.168.10.10? Tell 192.168.10.200 |
| 239 13:40:27.746784 IntelCor_15:84:cb | 3c:41:0e:4f:17:82 | ARP | 60 192.168.10.10 is at b4:96:91:15:84:cb      |
| 257 13:40:57.240571 3c:41:0e:4f:17:82 | IntelCor_15:84:cb | ARP | 60 Who has 192.168.10.10? Tell 192.168.10.200 |
| 258 13:40:57.240702 IntelCor_15:84:cb | 3c:41:0e:4f:17:82 | ARP | 60 192.168.10.10 is at b4:96:91:15:84:cb      |
| 278 13:41:27.193284 3c:41:0e:4f:17:82 | IntelCor_15:84:cb | ARP | 60 Who has 192.168.10.10? Tell 192.168.10.200 |
| 279 13:41:27.193419 IntelCor_15:84:cb | 3c:41:0e:4f:17:82 | ARP | 60 192.168.10.10 is at b4:96:91:15:84:cb      |

\_\_\_\_\_

ARP Probes

In the packet capture, confirm that the sender IP address of ARP Probes are changed to 192.168.10.200.

Wireshark · Packet 176 · pciPassthru0

```
> Frame 176: 60 bytes on wire (480 bits), 60 bytes captured (480 bits) on interface 0
> Ethernet II, Src: 3c:41:0e:4f:17:82 (3c:41:0e:4f:17:82), Dst: IntelCor_15:84:cb (b4:96:91:15:84:cb)
> Address Resolution Protocol (request)
    Hardware type: Ethernet (1)
    Protocol type: IPv4 (0x0800)
    Hardware size: 6
    Protocol size: 4
    Opcode: request (1)
    Sender MAC address: 3c:41:0e:4f:17:82 (3c:41:0e:4f:17:82)
    Sender IP address: 192.168.10.200
    Target MAC address: IntelCor_15:84:cb (b4:96:91:15:84:cb)
    Target IP address: 192.168.10.10
```

Detail of ARP Probes

#### **3.** Forcibly Disable IP Device Tracking

Run ip device tracking maximum 0 command to disable IP device tracking.

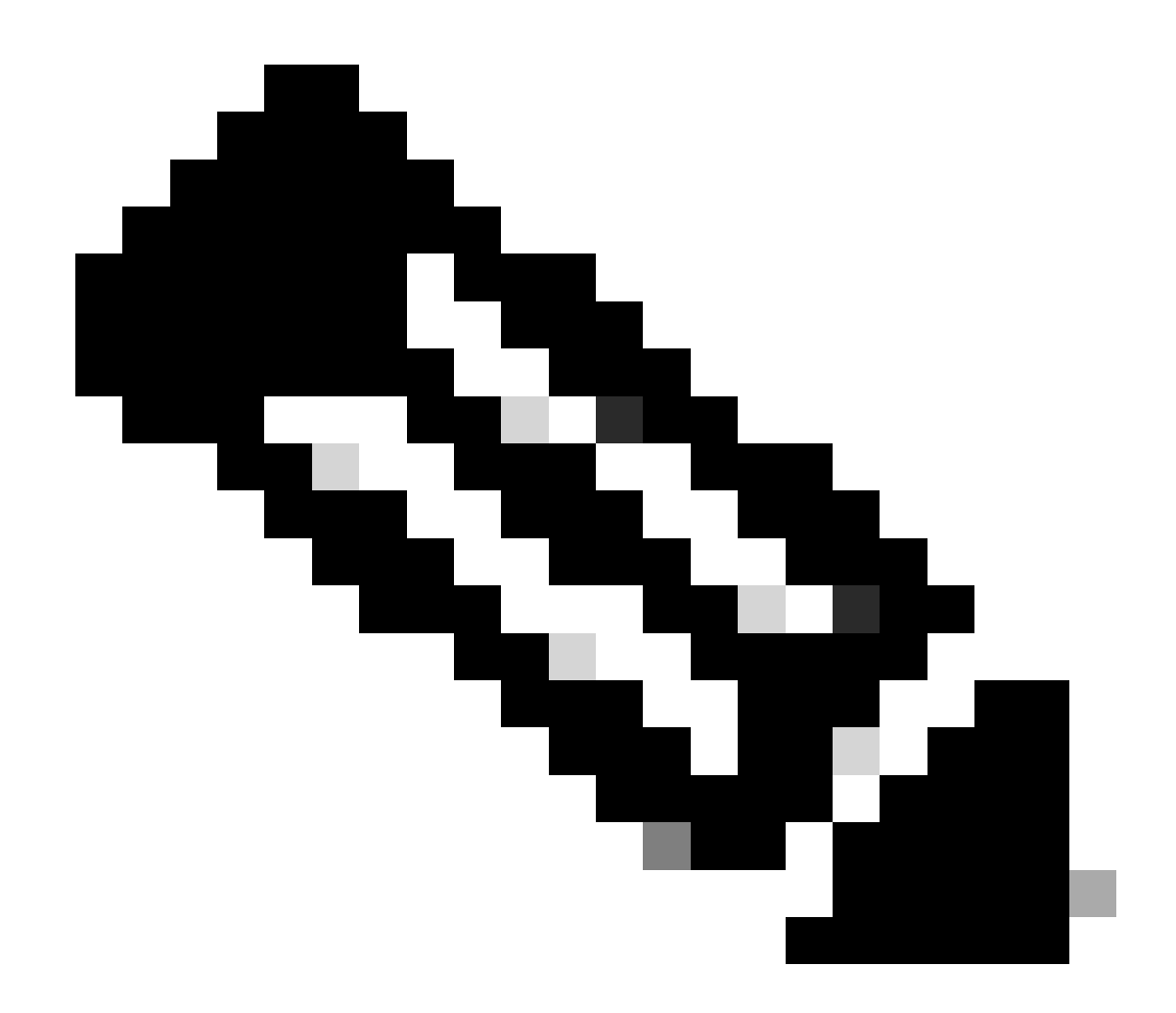

**Note**: This command does not truly disable IP device tracking, but it does limit the number of tracked hosts to zero.

Switch (config)#int g1/0/2 Switch (config-if)#ip device tracking maximum 0

Run show ip device tracking all command to confirm the status of IP device tracking on GigabitEthernet1/0/2.

 Total number interfaces enabled: 1 Enabled interfaces: Gi1/0/2

## Reference

Troubleshoot Duplicate IP Address 0.0.0.0 Error Messages

Verify IPDT Device Operations